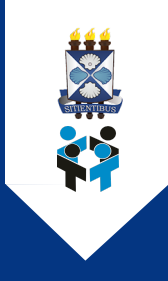

## AUTOATENDIMENTO PARA TROCA DE SENHA DO DOMÍNIO UEFS.BR

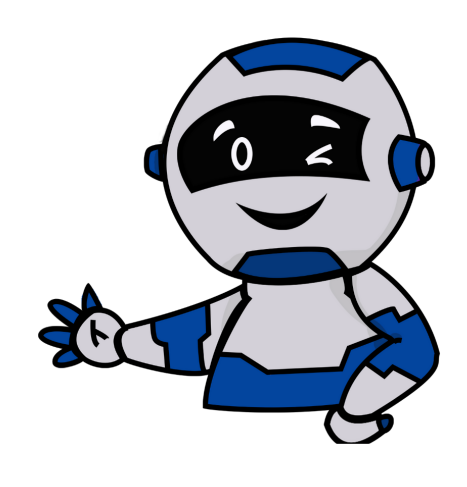

Tutorial para alterar ou resetar a sua senha de domínio uefs.br, caso a tenha esquecido. Essa credencial é necessária para o login em computadores da UEFS Siga os passos abaixo:

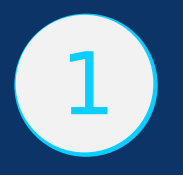

Quando esquecer a senha, acesse o endereço disponível em https://cdu.uefs.br/ e clique em "Esqueci minha senha", como no exemplo abaixo:

| 100 | I | n |
|-----|---|---|
| LUg | ' |   |
|     |   |   |

| Senha de dominio | 2 |  |
|------------------|---|--|
| ) Lembrar-me     |   |  |
|                  |   |  |

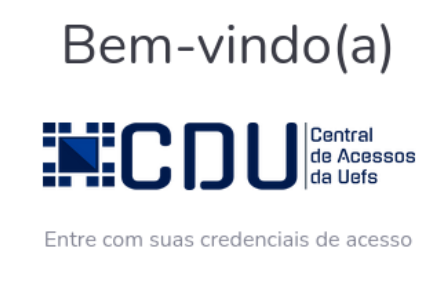

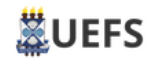

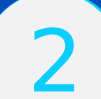

Ao clicar no link Esqueci minha senha, você será redirecionado para a página exemplificada abaixo. Insira seu e-mail institucional no padrão SEI e clique em Buscar. Caso seu e-mail seja encontrado na base de dados do domínio UEFS, você receberá um e-mail para redefinição de sua senha. Caso isso não ocorra, entre em contato com nossa central de Atendimento SERVICE DESK, através do e-mail sd@uefs.br relatando o problema ocorrido

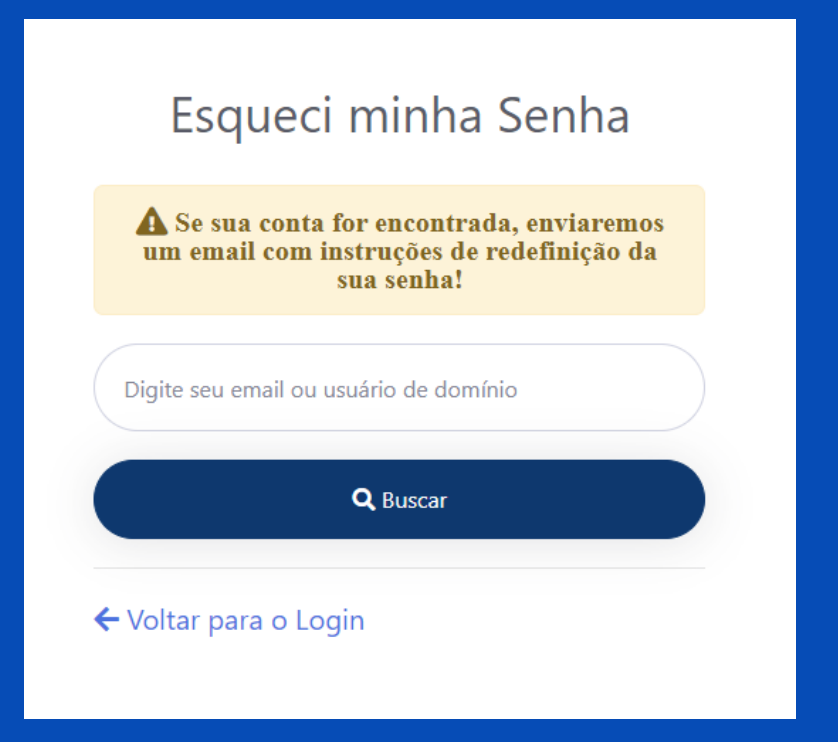

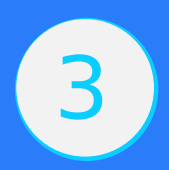

# No e-mail recebido, Clique no botão Redefinir Senha para redefinir a sua senha do domínio.

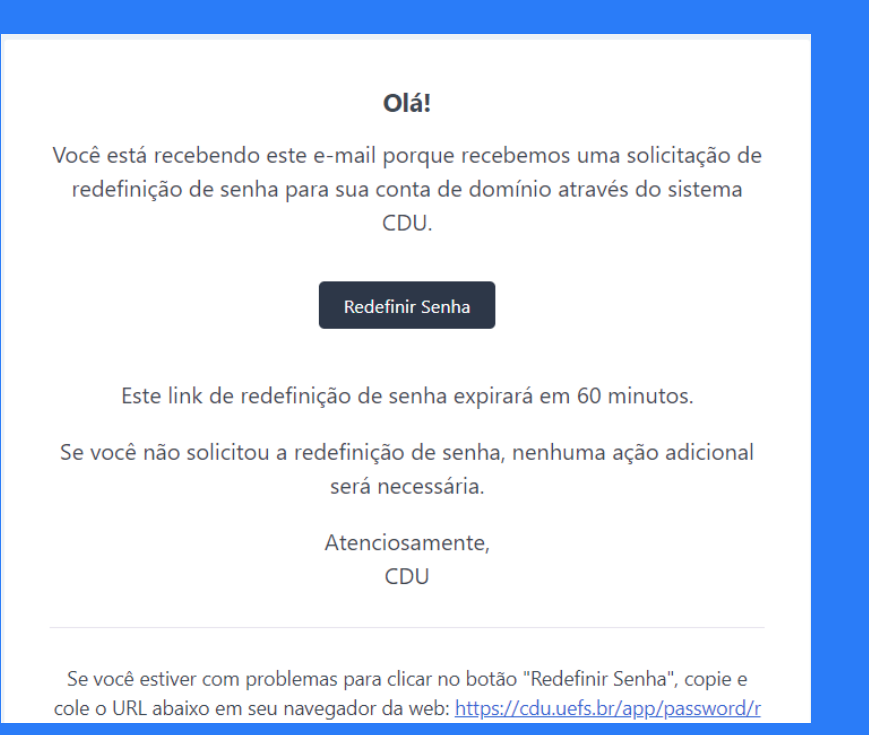

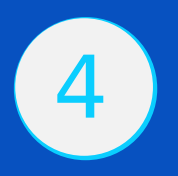

Ao clicar no botão Redefinir Senha, você será redirecionado para uma tela para que seja feita a redefinição. Informe uma senha com no mínimo 8 caracteres dentre letras e números e clique em Redefinir.

| Redefinição de senh                                                     | а |
|-------------------------------------------------------------------------|---|
| Ao realizar essa operação, você estar redefinindo sua senha de domínio. | á |
| Nova senha                                                              |   |
| Confirme a senha                                                        | • |
| C Redefinir                                                             |   |
|                                                                         |   |

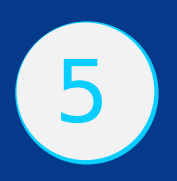

### Quando precisar alterar a senha:

Se por algum motivo você desejar alterar sua senha de domínio, faça login no sistema (https://cdu.uefs.br) com seu login (nome de domínio ou e-mail no padrão SEI) e senha de domínio.

| Login              |  |
|--------------------|--|
| Usuário de domínio |  |
| Senha de domínio   |  |
| Lembrar-me         |  |

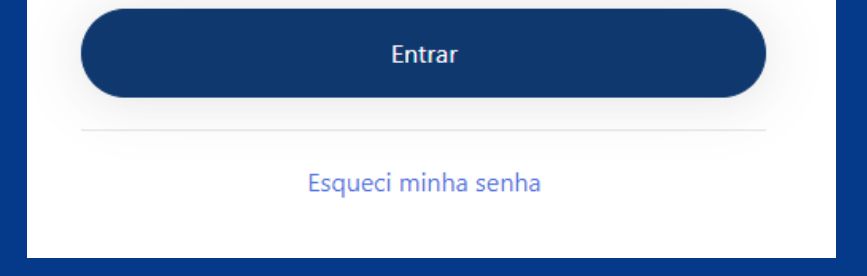

#### Ao logar, acesse o menu Perfil, no canto superior direito da tela:

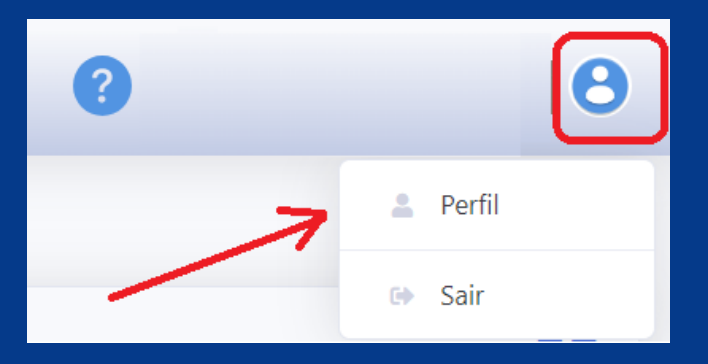

#### Ou no botão "Alteração de senha do domínio"

| **       | Central de Acessos da UEFS       |  |  |
|----------|----------------------------------|--|--|
| Serviços | Serviços Disponíveis             |  |  |
|          | Alteração de senha de<br>domínio |  |  |

Acesse a aba Segurança e altere a sua senha de domínio, informando a senha atual e a nova senha, e clique em Alterar:

|                                                                                                    | Senha atual         |                       |           |
|----------------------------------------------------------------------------------------------------|---------------------|-----------------------|-----------|
| Alteração de senha de domínio<br>Ao realizar essa operação, você estará redefinindo sua<br>senha de domínio. (Utilizada para logar nas máquinas da<br>instituição) | •••••               |                       |           |
|                                                                                                    | Nova senha          | Confirmação de senha  |           |
|                                                                                                    | Digite a nova senha | Confirme a nova senha | ۲         |
| ······································                                                                                                    |                     |                       |           |
|                                                                                                    |                     |                       | P Alterar |

Assessoria Especial de Informática aei.uefs.br